## การตั้งค่าตัวอักษรเป็นค่าเริ่มต้น (Microsoft Outlook)

จัดทำโดย : การัณ จิตรชื่น (เจ้าหน้าที่กอมพิวเตอร์)

1. เมื่อเปิด Microsoft Outlook ขึ้นมาแล้ว ให้ไปที่ แฟ้ม > ตัวเลือก

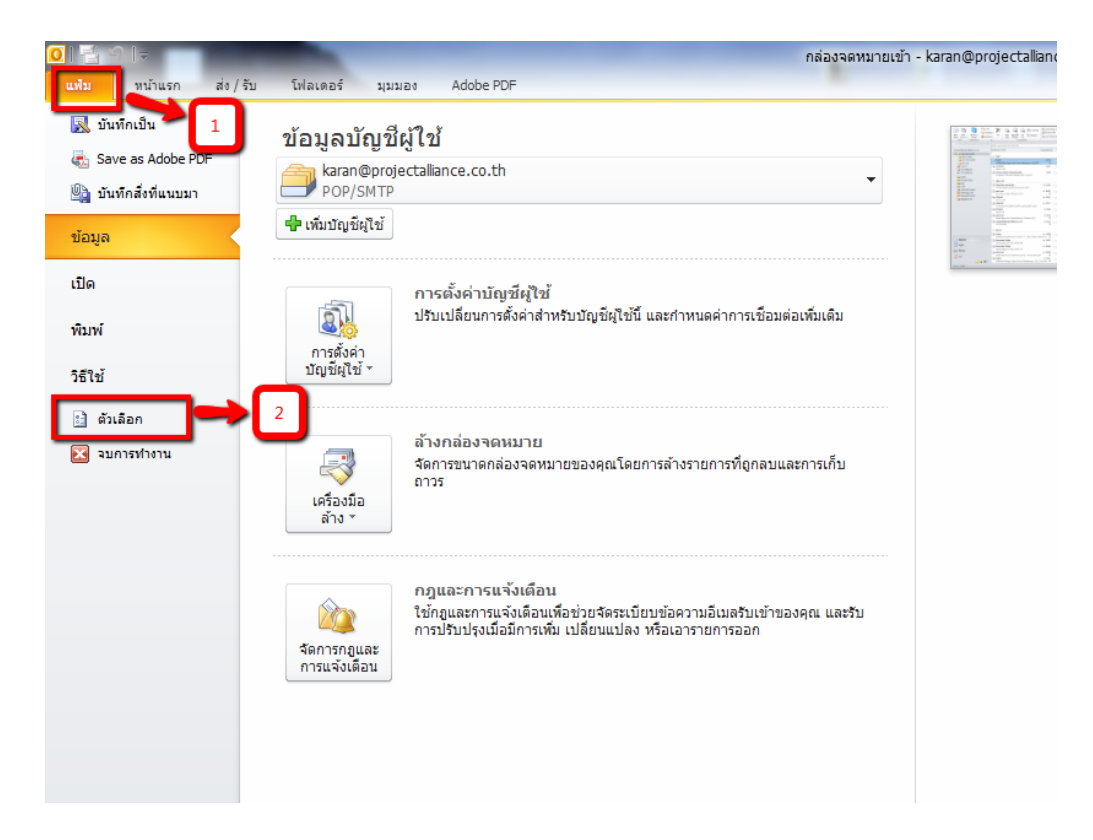

2. ไปที่ Tab จดหมาย แล้วกลิกที่ "สเตชันเนอรีและแบบอักษร"

| ตัวเลือก Outlook           |                                                                                                    |
|----------------------------|----------------------------------------------------------------------------------------------------|
| ทั่วไป                     |                                                                                                    |
| จดหมาย                     |                                                                                                    |
| ปฏิทิน                     | เรียบเร <mark>ิ</mark> าม                                                                             |
| ที่ติดต่อ                  | 👔 เปลี่ยนแปลงการตั้งค่าการแก้ไขของข้อความ ตัวเลือกของตัวแก้ไข =                                       |
| งาน                        | เรียบเรียงข้อความในรูปแบบนี้: HTML ▼                                                                  |
| บันทึกย่อและบันทึกประจำวัน |                                                                                                    |
| ค้นหา                      | ABC ดรวจการสะกดและการแก้ไขอัตโนมัต์                                                                   |
| มือถือ                     |                                                                                                    |
| ภาษา                       | สร้างหรือปรับเปลี่ยนลายเชิ่นของข้อความ สาย <u>เชิ่</u> น                                              |
| ขั้นสูง                    |                                                                                                    |
| กำหนด Ribbon เอง           | 🤾 ใช่สเดขันเนอริเพื่อเปลี่ยนแบบอักษรและลักษณะ สี และพื้นหลังเริ่มดัน 🛛 👔 👉 🗖 โสเดขันเนอริและแบบอักษร] |
| แถบเครื่องมือด่วน          | umun krise Outlaak                                                                                    |
| Add-in                     |                                                                                                    |
| ศูนย์ความเชื่อถือ          | กำหนดวิธีการทำเครื่องหมายรายการว่าอ่านแล้วเอง เมื่อใช่บานหน้าต่างการอ่าน บ <u>า</u> นหน้าต่างการอ่าน  |
|                            | การมาถึงของข้อความ                                                                                    |
|                            | 📖 เมื่อข้อความใหม่มาถึง:                                                                              |
|                            | 🚰 🔽 Lakutabo                                                                                          |
|                            | ✔ ເປລຍນຄວອເມາສອວອ <u>ຄ</u> .                                                                          |
|                            | 🖉 แสดงการแว้งเดือนหมุมตลด์ทั้อป                                                                       |
|                            | 📃 เปิดใช้งานการแสดงตัวอย่างสำหรับ ข่อความที่ได้รับการป้องกันสิทธิ์ (อาจส่งผลต่อประสิทธิภาพการทำงาน)   |
|                            | การล้างข้อมูลการสนทนา                                                                                 |
|                            | 🍋 รายการที่ถูกล้างข้อมูลวะไปอยู่ในโฟลเดอร์นี้: เรียกดู 🔻                                              |
|                            | ตกลง ยกเล็ก                                                                                           |

 ให้ปรับ 3 ส่วนดังรูป ทีละรายการ โดยจะยกตัวอย่าง การปรับรายการแรก กือ "ข้อความจดหมายใหม่"

| ลายเซ็นและสเตชันเนอรี 🤶 🔀                            |          |  |  |  |
|------------------------------------------------------|----------|--|--|--|
| ลายเช <u>็น</u> อีเมล สเ <u>ต</u> ชันเนอริส่วนดัว    |          |  |  |  |
| ชุดรูปแบบหรือสเตชันเนอริสาทรับข้อความอีเมล HTML ใหม่ |          |  |  |  |
| ฐดฐปแบบ ไม่มีชุดรูปแบบถูกเลือกอยู่                   |          |  |  |  |
| แบบอักษร: ใช้แบบอักษรของชุดรูปแบบ                    | <b>T</b> |  |  |  |
| น้ออวมรอหมายใหม่                                     |          |  |  |  |
| นบนอักษร Sample ตัวอย่าง                             |          |  |  |  |
| ข้อความตอบกลับทร้อข้อความส่งต่อ                      |          |  |  |  |
| นบบอักษร 🥏 Sample ตัวอย่าง                           |          |  |  |  |
| 🔲 ทำเ <u>ค</u> รื่องหมายข้อคิดเห็นของฉันด้วย: Karan  |          |  |  |  |
| 🦳 เลือก <u>ส</u> ีใหม่เมื่อตอบกลับหรือส่งต่อ         |          |  |  |  |
| สร้างและอ่านข้อความแบบข้อความธรรมดา                  |          |  |  |  |
| นบบอักษฐ Sample ด้วอย่าง                             |          |  |  |  |
|                                                      |          |  |  |  |
|                                                      |          |  |  |  |
|                                                      |          |  |  |  |
|                                                      |          |  |  |  |
| anas                                                 | ยกเลิก   |  |  |  |

4. ปรับเปลี่ยนรูปแบบตัวอักษร ดังรูป

| g | ัวเลือก Outlook |                                   | and the first free free to                                        | 8 25                                                                                                    |
|---|-----------------|-----------------------------------|-------------------------------------------------------------------|----------------------------------------------------------------------------------------------------|
|   | ทั่วไป          |                                   | 1111/20145                                                        | ·                                                                                                    |
|   | จดหมาย          |                                   |                                                                   |                                                                                                    |
|   | ปฏิทิน          | ลายเซ็นและสเตชันเน                | แ <u>บ</u> บอักษร ขึ้ <u>นสูง</u>                                 | 8 22                                                                                                    |
|   | ที่ติดต่อ       | ลายเช <u>็น</u> อีเมล สเ <u>ต</u> | ภาษาที่ช่บช่อน<br>แบบอักษร: ลักษณะแบบอักษร: ขนาด:                 | แกไข                                                                                                    |
|   | งาน             | ชุดรูปแบบหรือสเตชันเ              | Angsana New 💌 ธรรมดา 💌 14 💌                                       |                                                                                                    |
|   | บันทึกย่อและบั  | ชุดรูปแบบ ฯ                       | ข้อความละดิน                                                      |                                                                                                    |
|   | ด้นหา           | แบบอักษร: ใช้แบ                   | แบบอัฏษร: ลักษณะแบบอักษร: ขนาดู:<br>Annsana New                   | <u>ุ∗</u><br><u>\<u>\</u><u>\</u><u>\</u><u>\</u><u>\</u><u>\</u><u>\</u><u>\</u><u>\</u><u>\</u><u>\</u><u>\</u><u>\</u></u> |
|   | มือถือ          | ข้อความจดหมายใหม่                 | 555101 A 11                                                       |                                                                                                    |
|   | ภาษา            | แ <u>บ</u> บอักษร                 | ตัวเอยง<br>ตัวทนา ▼ 14 ▼                                          |                                                                                                    |
|   | ขั้นสูง         | ข้อความตอบกลับหรือ                | ข้อความทั้งหมด                                                    |                                                                                                    |
|   | กำหนด Ribbon    | <u>แบบอักษร</u>                   | ส <u>แบบอิกษร: ลิก</u> ษณะเสนไต:<br>(ไม่มี) 	 ไม่มีลี             | เอัก <u>พ</u> ร                                                                                                    |
|   | แถบเครื่องมือด่ | ทำเ <u>ค</u> รื่องหมายข้          | ลักษณะพิเศษ                                                       |                                                                                                    |
|   | Add-in          | เลือก <u>ส</u> ไหมเมือส           | ขืดทับ                                                            |                                                                                                    |
|   | ศนย์ความเชื่อถื | สรางและอานขอความ                  | ขีด <u>ทั</u> บคู่ ดัวพิมพใหญ่ทั้งห <u>ม</u> ด                    | ารอ่าน                                                                                                    |
|   |                 | แบบอกษฐ                           | ุ่ด้ว <u>ย</u> ก<br>ด้ว⊎้อน                                       |                                                                                                    |
|   |                 |                                   | แสดงตัวอย่าง                                                      |                                                                                                    |
|   |                 |                                   |                                                                   |                                                                                                    |
|   |                 |                                   | Sample #10814                                                     |                                                                                                    |
|   |                 |                                   | แบบอักษรนี้เป็นแบบ TrueType และจะใช้บนทั้งเครื่องพิมพ์และบนหน่าจอ |                                                                                                    |
|   |                 |                                   |                                                                   | ยกเลิก ก์ท็อป                                                                                                    |
|   |                 |                                   | ตั้งเป็นค่าเริ่มต้น ยกเลิก                                        | ,                                                                                                    |
|   |                 | การ                               |                                                                   |                                                                                                    |
|   |                 | ×                                 | รายการที่ถูกล้างข้อมูลจะไปอยู่ในโฟลเดอร์นี้: เร <u>ีย</u> กดู     | -                                                                                                    |
|   |                 |                                   |                                                                   | ตกลง ยกเล็ก                                                                                                    |
|   |                 |                                   |                                                                   |                                                                                                    |

0 87

- โดยทำซ้ำอีก 2 รายการ คือ
  - "ข้อความตอบกลับหรือข้อความส่งต่อ"
  - "สร้างและอ่านข้อความแบบข้อความธรรมคา"
- 6. หลังจากที่ปรับเปลี่ยนเสร็จสิ้นเรียบร้อยแล้ว ให้ คลิก ตกลง เป็นอันเสร็จสิ้นครับ

| ัวเลือก Outlook | And generated to the state of the state of t | 9                                                                                                    | X                                                                                                    |
|-----------------|----------------------------------------------------------------------------------------------------|----------------------------------------------------------------------------------------------------|----------------------------------------------------------------------------------------------------|
| ทั่วไป          | 🖂 เปลี่ยนแปลงการตั้งค่าสำหรับข้อความที่คุณสร้างและรับ                                                                                                    |                                                                                                    |                                                                                                    |
| จดหมาย          |                                                                                                    |                                                                                                    |                                                                                                    |
| ปฏิทิน          | ลายเข็นและสเตชันเนอรี                                                                                                    |                                                                                                    |                                                                                                    |
| ที่ติดต่อ       | ลายเข็บอิเมล สเดชันเนอริส่วนดัว                                                                                                    | แก้ไข <u>.</u>                                                                                                    | =                                                                                                    |
| งาน             | ชุดรูปแบบทรือสเตขั้นเนอริสำหรับข้อความอีเมล HTML ใหม่                                                                                                    |                                                                                                    |                                                                                                    |
| บันทึกย่อและบั  | ฐดรูปแบบ ไม่มีชุดรูปแบบถูกเลือกอยู่                                                                                                    |                                                                                                    |                                                                                                    |
| ค้นหา           | แบบอักษร: ใช้แบบอักษรของชุดรูปแบบ 🖤                                                                                                    | เป็นมัติ                                                                                                    |                                                                                                    |
| มือถือ          | ข้อความจดหมายใหม่                                                                                                    |                                                                                                    |                                                                                                    |
| ภาษา            | <u>นบูบอักษร</u> Sampleด้วอย่าง                                                                                                    | อเ <u>ช</u> ิน                                                                                                    |                                                                                                    |
| ขั้นสูง         | ข้อความตอบกลับทรือข้อความส่งต่อ                                                                                                    |                                                                                                    |                                                                                                    |
| กำหนด Ribbon    | นบบอักษร Sample ตัวอย่าง                                                                                                    | เอ้กษร                                                                                                    |                                                                                                    |
| แถบเครื่องมือด่ | 🗌 ฟาเครื่องหมายข้อคิดเห็นของฉันด้วย: Karan                                                                                                    | _                                                                                                    |                                                                                                    |
| Add-in          | 🥅 เลือก <u>ส</u> ีไหม่เมื่อตอบกลับพริอส่งต่อ                                                                                                    |                                                                                                    |                                                                                                    |
| สมข้อวามเพื่ออื | สร้างและอ่านข้อความแบบข้อความธรรมดา                                                                                                    | ารอ่าน                                                                                                    |                                                                                                    |
| A NOW A INCODE  | แบบอักษฐ Sample ตัวอย่าง                                                                                                    |                                                                                                    |                                                                                                    |
|                 |                                                                                                    |                                                                                                    |                                                                                                    |
|                 |                                                                                                    |                                                                                                    |                                                                                                    |
|                 |                                                                                                    |                                                                                                    |                                                                                                    |
|                 |                                                                                                    |                                                                                                    |                                                                                                    |
|                 | ตกลง ยกเล็ก                                                                                                    | ก์ท็อป                                                                                                    |                                                                                                    |
|                 |                                                                                                    |                                                                                                    |                                                                                                    |
|                 | การล้างข้อมูลการสนทนา                                                                                                    |                                                                                                    |                                                                                                    |
|                 | 🔚 รายการที่ถูกล้างข้อมูลจะไปอยู่ในโฟลเดอร์นี้: เรียกลู                                                                                                    |                                                                                                    | -                                                                                                    |
|                 | R080                                                                                                    | ยกเลื                                                                                                    | n                                                                                                    |
|                 | รุ่มสือก Outlood<br>หรัวไป<br>                                                                                                    | รมสังภายประห<br>ห้าไป<br>รายาวระ<br>รายาร์ขาย<br>รายาร์ขาย<br>รายารีกราย<br>รายาย<br>รายารีกราย<br>รายารีกราย<br>รายายาย<br>รายารีกราย<br>รายารีกราย<br>รา | กระสอา Outlook ชู   ห้านป เปลี่ยนแปลงการตั้งค่าส่าหรับข้อความที่คุณสร้างและรับ   ระสมมาย รายบรั้นและสะดรรับแรงวิ   ปฏ่กัน รายบรั้นและสะดรรับแรงวิ   ระสมมาย รายบรั้นและสะดรรับแรงวิ   ระสมมาย ระสมมาย   ระสมมาย ระสมมาย <t< td=""></t<> |

| ตัวเลือก Outlook           |                                                                                                | 3 |
|----------------------------|------------------------------------------------------------------------------------------------|---|
| ทั่วไป                     | 🛁 เปลี่ยนแปลงการตั้งค่าสำหรับข้อความที่คณสร้างและรับ                                           | - |
| จดหมาย                     |                                                                                                |   |
| ปฏิทิน                     | เรียบเรียงข้อความ                                                                              |   |
| ที่ติดต่อ                  | 👔 เปลี่ยนแปลงการตั้งค่าการแก่ไขของข้อความ                                                      | _ |
| งาน                        | เรียบเรียงข้อความในรูปแบบนี้: HTML ▼                                                           | - |
| บันทึกย่อและบันทึกประจำวัน |                                                                                                |   |
| ค้นทา                      | ABY ดรวจการสะกดและการแก้ไขอัดโนมัติ<br>2 อะเว้นข้ออามากันขึ้นข้อความกับวันเชื้อสมเก้           |   |
| มือถือ                     | (A) สาราชาตามหาศักราชตุดตามหายสุดติด                                                           |   |
| ภาษา                       | สร้างหรือปรับเปลี่ยนลายเซ็นของข่อความ ลายเ <u>ซ็</u> น                                         |   |
| ขั้นสูง                    |                                                                                                |   |
| กำหนด Ribbon เอง           | 🧩 ใช้สเตชันเนอริเพื่อเปลี่ยนแบบอักษรและลักษณะ สี และพื้นหลังเริ่มดัน สเตชันเนอริและแบบอักษร    |   |
| แถบเครื่องมือด่วน          |                                                                                                |   |
| Add-in                     | บานหนาดาง Outlook                                                                              |   |
| ศูนย์ความเชื่อถือ          | กำหนดวิธีการทำเครื่องหมายรายการว่าอ่านแล้วเอง เมื่อใช้บานหน้าต่างการอ่าน<br>บานหน้าต่างการอ่าน |   |
|                            | การมาถึงของข้อความ                                                                             |   |
|                            | 😰 เมื่อข้อความใหม่มาถึง:                                                                       |   |
|                            | 🖂 🔽 เล่นเสียง                                                                                  |   |
|                            | ✓ เปลี่ยนดัวขึ้นมาสช่วข <u>ณ</u> ะ                                                             |   |
|                            | ✓ และสงเอคอนชองจุดหมายเน่นอบงาน                                                                |   |
|                            | แสดงการแจงเตอนบนเดสกทอบ                                                                        |   |
|                            | רא ארא ארא ארא ארא ארא ארא ארא ארא ארא                                                         |   |
|                            | การล้างข้อมูลการสนหนา                                                                          |   |
|                            | รายการที่ถูกล้างข้อมูลวะไปอยู่ในโฟลเดอร์นี้: เรียกลู                                           | - |
|                            | ตกลง ยกเลิก                                                                                    |   |